# Human Capital Management: Step-by-Step Guide

## Adding Required Training to a Non-Person Profile (NPP)

When creating or updating a position, you can assign required training through the non-person profile (NPP). This document describes techniques for finding the training you want to assign. Refer to <u>Creating or Updating a Non-Person</u> <u>Profile (NPP) Step-by-Step Guide</u> for more information about NPPs.

 As you progress through an ePAR Non-Person Profile (NPP), you will come to the step, ePAR NPP – Questionnaire, where you can choose the NPP options you want to add or change. Make sure the **Yes** button for the **Required Training** option is selected.

| Please choose Yes/No for t              | he below Non-Person profile options that you wish to change/add/delete                                                         |
|-----------------------------------------|----------------------------------------------------------------------------------------------------|
| If you intend to feed to CU Careers, er | nsure you have selected yes for the Position Summary button, as the box on that page must be checked on for the feed to occur. |
| Position Summary                        | Yes  No No                                                                                                    |
| HR Consultant                           | Yes O No No                                                                                                    |
| Duty Statements                         | Yes O No No                                                                                                    |
| Essential Functions                     | O Yes 💿 No                                                                                                    |
| Staff Core Competencies                 | O Yes 💿 No                                                                                                    |
| Job Competencies                        | O Yes 💿 No                                                                                                    |
| Minimum Qualifications                  | ◎ Yes 0 No                                                                                                    |
| Preferred Qualification                 | O Yes 💿 No                                                                                                    |
| Required Training                       | 🖲 Yes 🔘 No                                                                                                    |
| Background Check Types                  | ©Yes ◎No                                                                                                    |
| Additional Job Requirement              | O Yes O No                                                                                                    |
| Driver's License Type                   | O Yes O No                                                                                                    |
| Driver's License Endorsements           | O Yes O No                                                                                                    |
| HR Only                                 | O Yes O No                                                                                                    |
| Salary Survey Matches                   | O Yes O No                                                                                                    |
|                                         | ◎ Select All Yes                                                                                                    |
|                                         | Previous Next                                                                                                    |

2. When you reach the ePAR NPP - Required Training step, you can remove and add required training.

| New Required Training     |                   |   |  |
|---------------------------|-------------------|---|--|
| ID                        | Required Training |   |  |
|                           |                   | Û |  |
| Add New Required Training |                   |   |  |

- Click the **Delete row** trashcan <sup>III</sup> to remove training you do not want required for the position.
- Click Add New Required Training to search for and select training courses that are required for the position.

When you click Add New Required Training, the Required Training pop up appears:

| Required Train  | ning   |                       |
|-----------------|--------|-----------------------|
| Required Traini | ng:    | <u>Q</u>              |
| OK              | Cancel | Apply and Add Another |
|                 |        |                       |

3. Click the **Look Up**  $\bigcirc$  to display a list of courses from which to select.

The Look Up Required Training window appears. When this window first appears, it lists all courses numerically by Content Item ID, which is the HCM course code. In addition, this list displays only the first 300 results. Because there are more than 300 courses available, you can use filters to limit the results.

- To limit by course code, you can enter the first letter or characters of the course code in the **Content Item ID** box.
- To limit by course titles, you can enter a term or characters from the course's title in the **Description** box.

| Look Up Required Training         | [    | × |
|-----------------------------------|------|---|
|                                   | Help | * |
| Content Type CU_REQ_TNG           |      |   |
| Content Item ID begins with 🔻     |      |   |
| Content Group Type begins with 🔻  | Q    |   |
| Content Group begins with 🔻       | Q    |   |
| Description begins with 🔻         |      |   |
| Look Up Clear Cancel Basic Lookup |      |   |

#### **Deciphering Course Codes**

The letter that course code begins with indicates the type of course; for example, whether the course is an instructor-led course (ILT) or it is an online web-based course. The second character in the course code is a numeral indicating whether the course is specific to a campus or is for all campuses. The table below shows the definitions of these first course code characters.

| Course Category Codes                  | Subcategory Codes                |
|----------------------------------------|----------------------------------|
| A=ILT courses                          | 0=All campuses                   |
| U=Custom web-based courses             | 1=CU-Boulder                     |
| X=Skillsoft third-party online content | 2=CU Anschutz                    |
| Z=CITI courses                         | 3=CU Denver                      |
|                                        | 4=UCCS                           |
|                                        | 5=System                         |
|                                        | 6=CU Anschutz/CU Denver combined |

For example, courses beginning with U0 are web-based courses for all campuses.

Note: Not all courses comply with these conventions.

2 HCM Step-by-Step Guide | hcm\_sbs-Adding-Required-Training.docx Revised: April 15, 2021 | Prepared by: Employee Services

#### **Common Required Course Codes**

The following table lists some commonly required courses and their codes. Course requirements vary by campus. If you are unsure of what courses to require, contact your campus HR for assistance.

| HCM Database Title of Course                                                                                                    | CU Boulder<br>and<br>System | CU Denver | CU<br>Anschutz | UCCS   |
|----------------------------------------------------------------------------------------------------|-----------------------------|-----------|----------------|--------|
| Information Security-WEB (Required for all faculty and staff)                                                                        |                             | U00       | 063            |        |
| DiscrimMisconduct<br>(Skillsoft title: Discrimination and Sexual Misconduct.<br>Required every three years, campus-specific courses) | S10007                      | UOO       | 067            | U00135 |
| HIPAA Regulations (Campus-specific courses)                                                                                          | A00020                      |           |                | U40060 |
| FERPA-WEB (Family Educational Rights and Privacy Act;<br>Required for employee access to CU-SIS)                                     |                             | U00       | 049            |        |
| FERPA for Faculty-WEB (Family Educational Rights and Privacy Act; Required for faculty)                                              |                             | U00       | 156            |        |
| Fiscal Code of Ethics-WEB                                                                                                    |                             | F00       | 001            |        |
| Fiscal Code of Ethics – Off-WEB (Officers training)                                                                                  |                             | F00       | 002            |        |

#### **UCCS Required Course Codes**

The following table lists required courses for UCCS faculty and staff.

| HCM Database Title of Course   | Course Number |
|--------------------------------|---------------|
| Information Security-WEB       | U00063        |
| DiscrimMisconduct-UCCS-WEB     | U00135        |
| Fiscal Code of Ethics-WEB      | F00001        |
| UCCS: Conflict of Interest     | U40058        |
| UCCS: Violence Prevention SaVE | U40059        |

### Examples

For example, if you type **U** in the **Content Item ID** box and click **Look Up**, you will see the following result:

| Look l             | Jp Req                   | uired Tra        | ining                        |  |  |  |
|--------------------|--------------------------|------------------|------------------------------|--|--|--|
|                    |                          |                  | Help                         |  |  |  |
| C                  | Content 1                | Гуре             | CU_REQ_TNG                   |  |  |  |
| Cor                | ntent Iter               | n ID begin       | swith ▼ U                    |  |  |  |
| Content            | Group 1                  | ype begin        | s with 🔻 🔍                   |  |  |  |
| Co                 | ontent G                 | roup begin       | s with 🔻                     |  |  |  |
|                    | Descrir                  | tion begin       | s with                       |  |  |  |
|                    | Descrip                  | non begin        | 5 WILL 1                     |  |  |  |
|                    |                          |                  |                              |  |  |  |
| Look               | Up                       | Clear            | Cancel Basic Lookup          |  |  |  |
| Search             | Recult                   | · c              |                              |  |  |  |
| Search             | Result                   | .5               |                              |  |  |  |
| View 100           | )                        |                  | First 🕙 1-97 of 97 🕑 Last    |  |  |  |
| Content<br>Item ID | Content<br>Group<br>Type | Content<br>Group | Description                  |  |  |  |
| U00049             | (blank)                  | (blank)          | FERPA-WEB                    |  |  |  |
| U00050             | (blank)                  | (blank)          | Lab Safety-WEB               |  |  |  |
| U00053             | (blank)                  | (blank)          | Procurement Card Holder-WEB  |  |  |  |
| U00055             | (blank)                  | (blank)          | ePER-WEB                     |  |  |  |
| U00057             | (blank)                  | (blank)          | ADA - WEB                    |  |  |  |
| U00059             | (blank)                  | (blank)          | Direct Charging-WEB          |  |  |  |
| U00062             | (blank)                  | (blank)          | Performance Management-WEB   |  |  |  |
| U00063             | (blank)                  | (blank)          | Information Security-WEB     |  |  |  |
| U00064             | (blank)                  | (blank)          | Information Security ITS-WEB |  |  |  |

Or, if you type FERPA in the Description box and click Look Up, you would see the following result:

| Look Up Required Training |                                  |                  |                 | ×      |  |
|---------------------------|----------------------------------|------------------|-----------------|--------|--|
|                           |                                  |                  |                 | Help   |  |
| Conte                     | ent Type                         | CU_F             | REQ_TNG         |        |  |
| Content                   | Item ID begins v                 | with 🔻           |                 |        |  |
| Content Gro               | up Type begins v                 | with 🔻           |                 | Q      |  |
| Conter                    | t Group begins v                 | with 🔻           |                 | Q      |  |
| Des                       | scription begins v               | with 🔻 FERF      | PA              |        |  |
| Look Up<br>Search Re      | Clear                            | Cancel           | Basic Lookup    |        |  |
| View 100                  | View 100 First 🕚 1-2 of 2 🕑 Last |                  |                 |        |  |
| Content Item<br>ID        | Content Group<br>Type            | Content<br>Group | Description     |        |  |
| U00156                    | (blank)                          | (blank)          | FERPA for Facul | ty-WEB |  |
| U00049                    | (blank)                          | (blank)          | FERPA-WEB       |        |  |

- 4. Click a course to select it. The system returns you to the Required Training pop up.
- 5. If you are assigning only one course, click **OK**, to add the selected course to the position and return to the transaction. If you are assigning more than one course, click **Apply and Add Another** to save your selection, and then click the Look Up again to select another course.
- 6. Complete the remaining steps of your transaction and submit it for approval as described in <u>Creating or Updating</u> <u>a Non-Person Profile (NPP) Step-by-Step Guide</u>.